# logiciel L'Internet Video Converter peut enregistrer et convertir tous les clips disponibles sur le Web IVC, un magnétoscope pour la télévision 2.0

En moins de deux ans, YouTube, Dailymotion et leurs émules ont révolutionné la diffusion de vidéos en ligne. Désormais n'importe quel blogueur peut s'improviser directeur de programme. Jusqu'à présent, contrairement aux chaînes de télévision clas-

siques, il n'existait aucun moyen simple d'enregistrer et de visionner hors ligne les vidéos visibles sur ces sites de partage. Avec Internet Video Converter (IVC), il suffit désormais de copier-coller l'adresse de la vidéo pour l'enregistrer sur son disque dur. De plus, IVC permet enfin de visionner et d'échanger vos trouvailles Internet ailleurs que sur un seul ordinateur. Le logiciel peut en effet convertir les clips enregistrés au format Flash dans des formats vidéo beau-

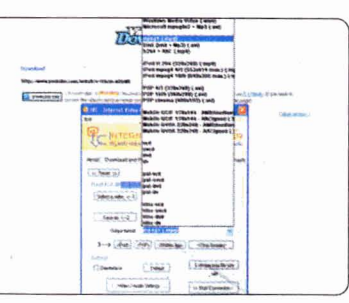

coup plus répandus (DivX, Windows Media, Quicktime) et surtout, compatibles avec les iPod, consoles de jeux portables, Media Player et autres smartphones, dont les capacités d'affichage se prêtent parfaitement aux contenus diffusés par YouTube ou Dailymotion... Bref, avec IVC, en vous passant du direct, vous pouvez déjà goûter aux joies de la télévision mobile, sans bourse délier. **Yaroslav Pigenet** 

ypigenet@20minutes.fr

# sauvegarde

Les utilisateurs de Firefox ont la possibilité de sauvegarder les vidéos du Web. directement à partir de leur navigateur, grâce au module complémentaire VideoDownloader. Cette extension gratuite est capable d'enregistrer tous les clips lisibles par le navigateur. On peut la télécharger ici : https://addons.mozilla .org/firefox/2390/ VideoDownloader fonctionne sous Windows, Mac et Linux.

## PRATIQUE

#### IVC est un logiciel gratuit

pour sauvegarder, visionner et convertir les vidéos du Web dans des formats connus. Téléchargez le pack d'installation d'IVC (20 Mo) sur : http://ivcsoft.free.fr . Lancez internet\_video\_converter\_1.3\_installer.exe **Pour sauvegarder une vidéo** 

Lancez le navigateur, copiez l'adresse URL de la vidéo. Lancez IVC, sélectionnez l'onglet « Download and Play Video », collez l'URL dans le champ « Internet Video Link », cliquez sur « Download ». Revenez au navigateur : une fenêtre propose d'enregistrer un fichier vidéo xxxx.flv sur le disque. Indiquez l'emplacement, cliquez sur OK.

### Pour convertir un fichier xxx.flv

en un format lisible par un iPod ou une PSP : dans IVC, sélectionnez l'onglet « Transcoder ». Cliquez sur « Select a video », indiquez le fichier à convertir. Sélectionnez le format de conversion dans le menu « Output Format ». Cliquez sur « Start Conversion ».